## **Perry Ellis** International

Access the site by visiting: <u>https://customer.pery.com/order/</u> Log on with you User ID and default Password and press

| PerryEllisInternational                                                                                                    |  |  |
|----------------------------------------------------------------------------------------------------|--|--|
| Welcome to the B2B Web System!                                                                                                    |  |  |
| Customer Sign InUser ID:mazzm1Password:Your password is cAsE SeNsiTive.Image: Customer Case Case Sensitive.Image: Customer Case Case Case Case Case Case Case Case |  |  |

You should have received and e-mail from web\_order\_administrator @pery.com with your username and default password for first time log in:

| From:<br>To:<br>Cc:                                                   | web_order_administrator@pery.com<br>JOSE HENRIQUEZ; NINA MAZZA                                                                                                    |
|-----------------------------------------------------------------------|----------------------------------------------------------------------------------------------------|
| Subject:                                                              | B2B Web Administrator                                                                                                    |
| Your B2<br>Division<br>Usernar<br>Passwo<br>You ma<br><u>https://</u> | 2B account has been created.<br>I: SWIMWEAR (SWM)<br>me: hopri1<br>rd: dhan1E<br>Iy now start using the B2B Web Entry Client by navigating to the following web page:<br><u>/customer.pery.com/order</u> |

If you are loging in for the first time, the system will ask you to change your password.

Click on the Change Password link.

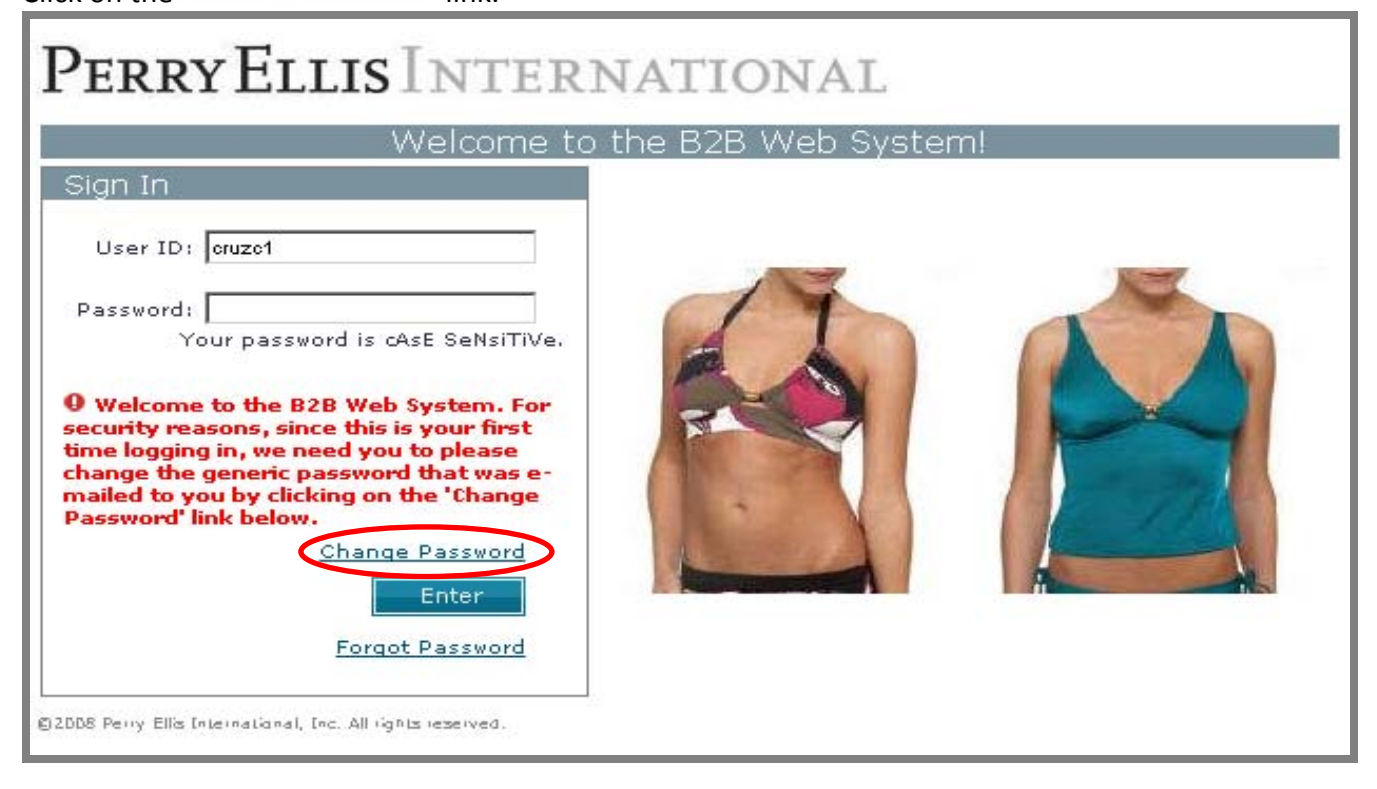

Enter the email address that you provided to Perry Ellis for access setup. Type in the Default password you received on your user access notification. Type in a new Password, confirm it, and click on Change.

| Perry Ellis International                                     |
|---------------------------------------------------------------|
| Change Password                                               |
| For security reasons, please enter the following information: |
| Your e-mail address:                                          |
| Your old password:                                            |
| Choose a new password (minimum 5 characters long):            |
| Confirm your new password below:                              |
| Change                                                        |

After you have changed your password, the page will refresh and take you to the main B2B Page.